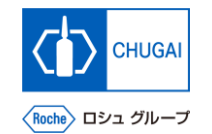

## MYB\_UM\_S003\_04) Supplier User's Guide myBuy GEP SMART Supplier Portal

Chugai Pharmaceutical Co., Ltd. Procurement Department

(ver1.0)

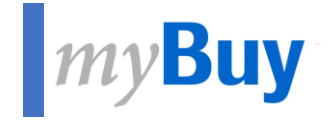

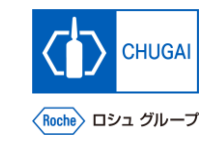

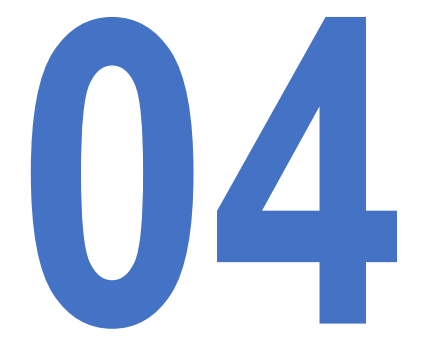

# How to Access myBuy GEP SMART from GEP Business Network

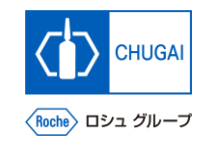

## myBuy Login to GEP Business Network

Access <u>https://businessnetwork.gep.com</u> to log in to the GEP Business Network. \*It is recommended to bookmark the URL.

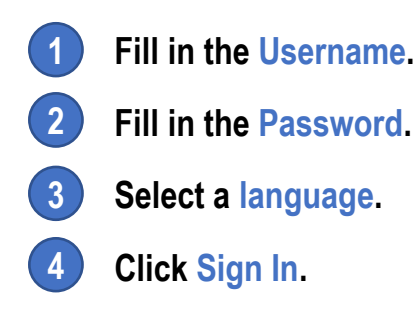

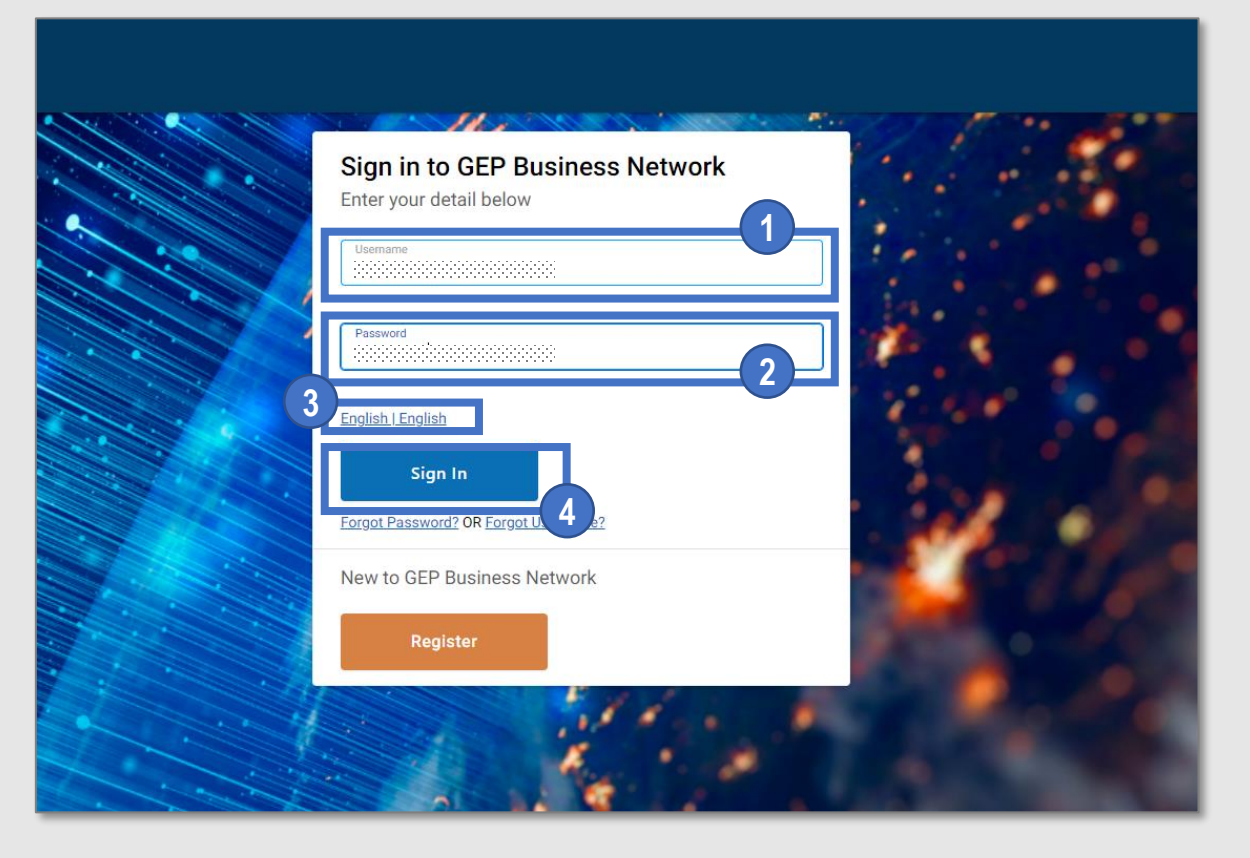

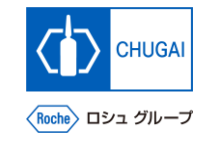

## myBuy Access to myBuy GEP SMART

Select Roche on the GEP Business Network to access myBuy GEP SMART.

1

4

- Access the client page Roche (Chugai Pharmaceutical).
- 2 Check and edit the supplier's profile.
- **3** Access RFx related or other documents.
  - View the reference links and documents.
- **5** Check My Task for documents for which any action is required.

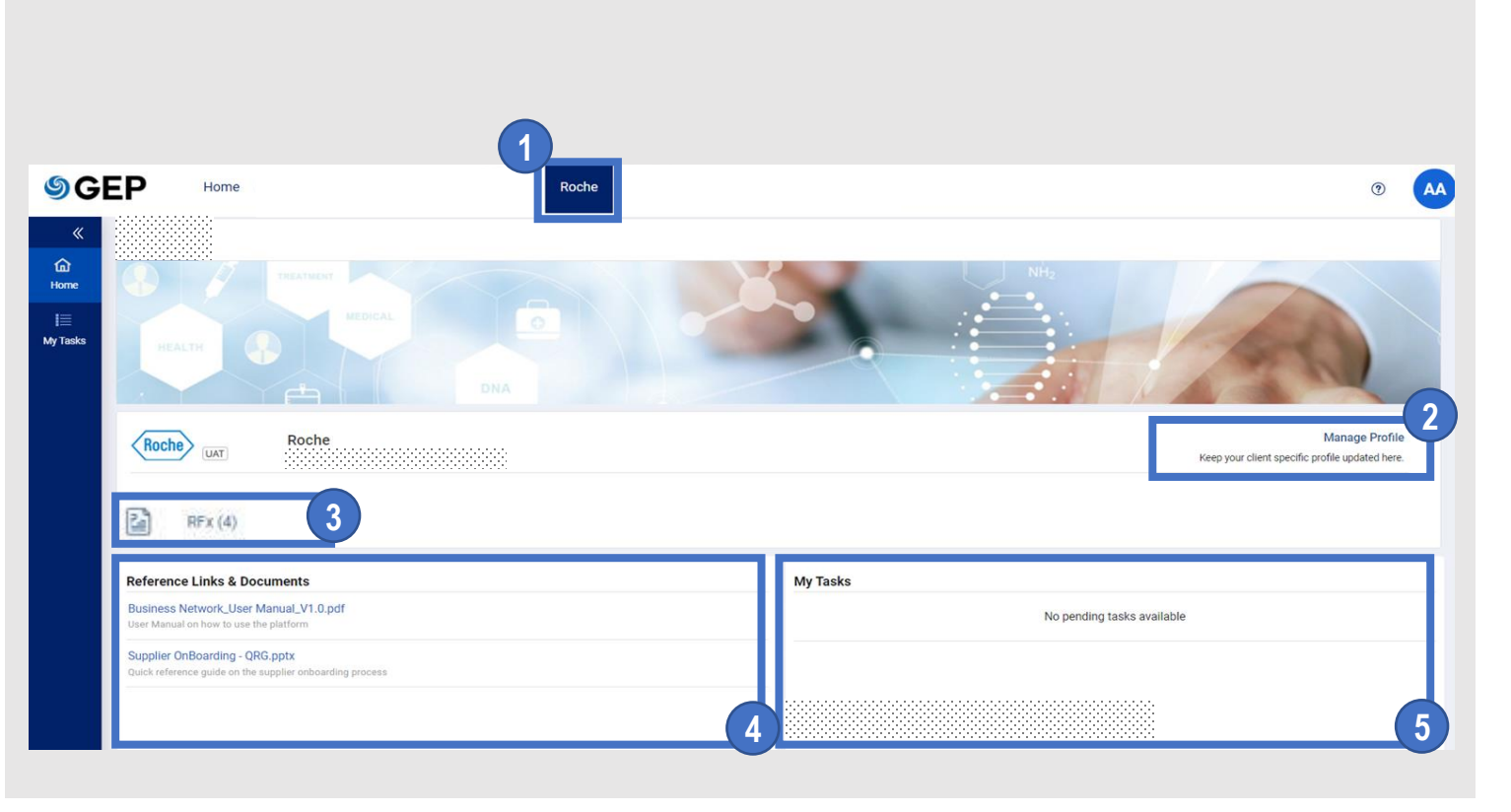

### INNOVATION BEYOND IMAGINATION

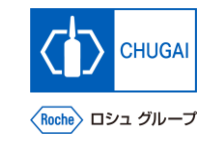

## myBuy Document Information

#### Basic information

| System name               | myBuy Upstream                     |  |  |
|---------------------------|------------------------------------|--|--|
| Document storage location | Electronically: 購買部 CoreRepository |  |  |
| Document title            | S-2. サプライヤユーザーガイド                  |  |  |
| Document management No.   | MYB_UM_S003_04 Version No. ver1.0  |  |  |
| Related documents         | MYB_UM_S003_00                     |  |  |

#### Signature of author

| Person in charge | Department | Name | Date |
|------------------|------------|------|------|
|                  |            |      |      |

#### Signature of reviewer

| Person in charge | Department | Name | Date |
|------------------|------------|------|------|
|                  |            |      |      |
|                  |            |      |      |
|                  |            |      |      |

#### Signature of approver

| Person in charge | Department | Name | Date |
|------------------|------------|------|------|
|                  |            |      |      |
|                  |            |      |      |
|                  |            |      |      |

#### Revision history

| Version | Reason for revision | Date of creation/revision | Authored/revised by |
|---------|---------------------|---------------------------|---------------------|
| 1.0     | 初版                  | 2023/10/2                 |                     |
|         |                     |                           |                     |
|         |                     |                           |                     |